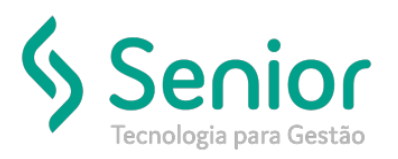

### Banco de Soluções

### ROTERIZAÇÃO Menu: Transportadora | Roteirização

| FIS - Freigh | nt Infor                                                                                                    | mation System<br>Chald, do Charles of The<br>International Charles of The<br>Importação                                                                                                    | 12000.00<br>4. 1904                                                                                                    | 03                                                                                                    |                                                                                                    |                                                                                                    | FISCD01                                                                                                    | 5                                                                                                    |                                                                                                    |                                                                                                    |
|--------------|----------------------------------------------------------------------------------------------------|----------------------------------------------------------------------------------------------------|----------------------------------------------------------------------------------------------------|----------------------------------------------------------------------------------------------------|----------------------------------------------------------------------------------------------------|----------------------------------------------------------------------------------------------------|----------------------------------------------------------------------------------------------------|----------------------------------------------------------------------------------------------------|----------------------------------------------------------------------------------------------------|----------------------------------------------------------------------------------------------------|
|              |                                                                                                    |                                                                                                    |                                                                                                    |                                                                                                    | 02                                                                                                    |                                                                                                    |                                                                                                    |                                                                                                    |                                                                                                    |                                                                                                    |
| Final        |                                                                                                    | Тіро                                                                                                    |                                                                                                    | Regiao                                                                                                    | +                                                                                                    | Rota                                                                                                    |                                                                                                    | Tipo Entrega                                                                                                    | Prazo Entrega                                                                                                    | Ativo                                                                                                    |
| 31999999     | R                                                                                                    | RANGE                                                                                                    | 13                                                                                                    | MINAS GERAIS                                                                                                    | 7                                                                                                    | MG CAPITAL                                                                                                    | 1 1                                                                                                    | ENTREGA NORMAL                                                                                                    | 3                                                                                                    |                                                                                                    |
| 32399999     | R                                                                                                    | RANGE                                                                                                    | 13                                                                                                    | MINAS GERAIS                                                                                                    | 7                                                                                                    | MG CAPITAL                                                                                                    | 1                                                                                                    | ENTREGANORMAL                                                                                                    | 8                                                                                                    | <b>V</b>                                                                                                    |
| 32449999     | R                                                                                                    | RANGE                                                                                                    | 13                                                                                                    | MINAS GERAIS                                                                                                    | 7                                                                                                    | MG CAPITAL                                                                                                    | 1                                                                                                    | ENTREGANORMAL                                                                                                    | 8                                                                                                    |                                                                                                    |
| 32469999     | R                                                                                                    | RANGE                                                                                                    | 13                                                                                                    | MINAS GERAIS                                                                                                    | 8                                                                                                    | MG INTERIOR                                                                                                    | 1                                                                                                    | ENTREGANORMAL                                                                                                    | 6                                                                                                    |                                                                                                    |
| 32599999     | R                                                                                                    | RANGE                                                                                                    | 13                                                                                                    | MINAS GERAIS                                                                                                    | 8                                                                                                    | MG INTERIOR                                                                                                    | 1                                                                                                    | ENTREGANORMAL                                                                                                    | 6                                                                                                    | <b>v</b>                                                                                                    |
| 32899999     | R                                                                                                    | RANGE                                                                                                    | 13                                                                                                    | MINAS GERAIS                                                                                                    | 7                                                                                                    | MG CAPITAL                                                                                                    | 1                                                                                                    | ENTREGANORMAL                                                                                                    | 3                                                                                                    |                                                                                                    |
| 32919999     | R                                                                                                    | RANGE                                                                                                    | 13                                                                                                    | MINAS GERAIS                                                                                                    | 8                                                                                                    | MG INTERIOR                                                                                                    | 1                                                                                                    | ENTREGANORMAL                                                                                                    | 6                                                                                                    | <b>V</b>                                                                                                    |
| 32999999     | R                                                                                                    | RANGE                                                                                                    | 13                                                                                                    | MINAS GERAIS                                                                                                    | 8                                                                                                    | MG INTERIOR                                                                                                    | 1                                                                                                    | ENTREGANORMAL                                                                                                    | 8                                                                                                    |                                                                                                    |
| 33199999     | R                                                                                                    | RANGE                                                                                                    | 13                                                                                                    | MINAS GERAIS                                                                                                    | 7                                                                                                    | MG CAPITAL                                                                                                    | 1                                                                                                    | ENTREGANORMAL                                                                                                    | 8                                                                                                    |                                                                                                    |
| 33349999     | R                                                                                                    | RANGE                                                                                                    | 13                                                                                                    | MINAS GERAIS                                                                                                    | 7                                                                                                    | MG CAPITAL                                                                                                    | 1                                                                                                    | ENTREGANORMAL                                                                                                    | 8                                                                                                    |                                                                                                    |
| 33399999     | R                                                                                                    | RANGE                                                                                                    | 13                                                                                                    | MINAS GERAIS                                                                                                    | 7                                                                                                    | MG CAPITAL                                                                                                    | 1                                                                                                    | ENTREGANORMAL                                                                                                    | 8                                                                                                    | <b>V</b>                                                                                                    |
| 33499999     | R                                                                                                    | RANGE                                                                                                    | 13                                                                                                    | MINAS GERAIS                                                                                                    | 8                                                                                                    | MG INTERIOR                                                                                                    | 1                                                                                                    | ENTREGANORMAL                                                                                                    | 6                                                                                                    | <b>V</b>                                                                                                    |
| 33599999     | R                                                                                                    | RANGE                                                                                                    | 13                                                                                                    | MINAS GERAIS                                                                                                    | 8                                                                                                    | MG INTERIOR                                                                                                    | 1                                                                                                    | ENTREGANORMAL                                                                                                    | 4                                                                                                    | <b>V</b>                                                                                                    |
| 33799999     | R                                                                                                    | RANGE                                                                                                    | 13                                                                                                    | MINAS GERAIS                                                                                                    | 8                                                                                                    | MG INTERIOR                                                                                                    | 1                                                                                                    | ENTREGANORMAL                                                                                                    | 5                                                                                                    | <b>V</b>                                                                                                    |
| 33979999     | R                                                                                                    | RANGE                                                                                                    | 13                                                                                                    | MINAS GERAIS                                                                                                    | 7                                                                                                    | MG CAPITAL                                                                                                    | 1                                                                                                    | ENTREGANORMAL                                                                                                    | 6                                                                                                    | V .                                                                                                    |
|              | Final<br>1999999<br>2399999<br>2469999<br>2469999<br>2469999<br>2499999<br>2499999<br>2399999<br>2399999<br>2399999<br>2399999<br>3399999<br>33499999<br>33499999<br>3399999 | 2001<br>80<br>Abrangencia<br>1999999 R<br>2399999 R<br>2469999 R<br>2469999 R<br>2469999 R<br>2499999 R<br>299999 R<br>299999 R<br>3199999 R<br>3199999 R<br>3349999 R<br>3349999 R<br>3349999 R | 2001     Einif. M. Lini I. J. I       2001     Einif. M. Lini I. J. I       80     F. Einif. M. Lini I. J. I       80     F. Einif. M. Lini I. J. I       40rangencia     Importação       199999     R       2469999     R       RANGE     2469999       2469999     R       RANGE     2599999       2399999     R       RANGE     299999       2319999     R       RANGE     3199999       3349999     R       RANGE     3349999       R     RANGE       339999     R       RANGE     339999       R     RANGE       339999     R       RANGE     339999       R     RANGE       339999     R       RANGE     339999       R     RANGE       339999     R       RANGE     339999 | 2001     Endl Michael Gydein       2001     Endl Michael JJJ, Rück J, JJ       80     H. ER-, et al. Rück J, JJ       Autrangencia     Importação       199999     R       Autrangencia     Importação       2399999     R       RANGE     13       2469999     R       RANGE     13       2599999     R       RANGE     13       2899999     R       RANGE     13       299999     R       RANGE     13       3199999     R       RANGE     13       3349999     R       RANGE     13       3349999     R       RANGE     13       3399999     R       RANGE     13       339999     R       RANGE     13       339999     R       RANGE     13       339999     R       RANGE     13       3799999     R       R | 2001     Endl Michael by Stem       2001     Endl Michael by Stem       80     H. Eff. II. I. I. I. I. I. I. I. I. I. I. I. I | 2001   EINTLANCE System     2001   EINTLANCE System     80   H. DE-H LIL PLLI JIL.     80   H. DE-H LIL PLLI JIL.     Aurangencia   Importação     199999   R     RANGE   13     MINAS GERAIS   7     2469999   R     RANGE   13     MINAS GERAIS   7     2469999   R     RANGE   13     MINAS GERAIS   7     2469999   R     RANGE   13     MINAS GERAIS   7     2469999   R     RANGE   13     MINAS GERAIS   8     2899999   R     RANGE   13     MINAS GERAIS   7     299999   R     RANGE   13     MINAS GERAIS   7     3349999   R     RANGE   13     MINAS GERAIS   7     3349999   R     RANGE   13     MINAS GERAIS   7     3349999   R </td <td>2001   Endit Multimutor System     2001   Endit Multimutor System     80   H. DFF. L. R. DL. F. C. L.     80   H. DFF. L. R. DL. F. C. L.     Adrangencia   Importação     199999   R     RANGE   13     MINAS GERAIS   7     MG CAPITAL     2469999   R     RANGE   13     MINAS GERAIS   7     MG CAPITAL     2469999   R     RANGE   13     MINAS GERAIS   7     MG CAPITAL     2469999   R     RANGE   13     MINAS GERAIS   7     MG CAPITAL     2499999   R     RANGE   13     MINAS GERAIS   7     MG CAPITAL     299999   R     RANGE   13     MINAS GERAIS   7     MG CAPITAL     299999   R     RANGE   13     MINAS GERAIS   7     MG CAPITAL     299999   R  <tr< td=""><td>2001   Clinit Microsover Cystem     2001   Clinit Microsover Cystem     80   K. Differt Linit K. Differt Julit Linit     80   K. Differt Linit K. Differt Julit     Adrangencia   Importação     199999   R     R RANGE   13     MINAS GERAIS   7   MG CAPITAL   1     2469999   R   RANGE   13   MINAS GERAIS   7   MG CAPITAL   1     2469999   R   RANGE   13   MINAS GERAIS   7   MG CAPITAL   1     2469999   R   RANGE   13   MINAS GERAIS   7   MG CAPITAL   1     2469999   R   RANGE   13   MINAS GERAIS   7   MG CAPITAL   1     2469999   R   RANGE   13   MINAS GERAIS   8   MG INTERIOR   1     2469999   R   RANGE   13   MINAS GERAIS   8   MG INTERIOR   1     2899999   R   RANGE   13   MINAS GERAIS   7   MG CAPITAL   1     299999   R   RANGE   13</td><td>2001   C MIL MULTUU R CLI, JUL.I     80   K. CH-H LI K. CLI     80   K. CH-H LI K. CLI     Abrangencia   Importação     103   02     Final   Tipo     R RANGE   13     MINAS GERAIS   7     MIC CAPITAL   1     ENTREGA NORMAL     2499999   R     R RANGE   13     MINAS GERAIS   7     MIG CAPITAL   1     ENTREGA NORMAL     2469999   R     R RANGE   13     MINAS GERAIS   7     MIG CAPITAL   1     ENTREGA NORMAL     2469999   R     R RANGE   13     MINAS GERAIS   7     MIG INTERIOR   1     ENTREGANORMAL   289999     R RANGE   13     MINAS GERAIS   7     MG CAPITAL   1     ENTREGANORMAL   299999     R RANGE   13     MINAS GERAIS   7     MIS OFERIAS   7     MG CAPITAL<!--</td--><td>ZOOT   Child Million Dystem     2001   Child Million Dystem     80   H. EH-H     80   H. EH-H     Abrangencia   Importação     03     03     04     1999999   R     RANGE   13     MINAS GERAIS   7     MG CAPITAL   1     ENTREGA NORMAL   8     2499999   R     RANGE   13     MINAS GERAIS   7     MG CAPITAL   1     ENTREGA NORMAL   8     2499999   R     RANGE   13     MINAS GERAIS   7     MG CAPITAL   1     ENTREGA NORMAL   8     2469999   R     RANGE   13     MINAS GERAIS   7     MG CAPITAL   1     ENTREGA NORMAL   6     2899999   R     RANGE   13     MINAS GERAIS   7     MG CAPITAL   1     ENTREGA NORMAL   6     299999</td></td></tr<></td> | 2001   Endit Multimutor System     2001   Endit Multimutor System     80   H. DFF. L. R. DL. F. C. L.     80   H. DFF. L. R. DL. F. C. L.     Adrangencia   Importação     199999   R     RANGE   13     MINAS GERAIS   7     MG CAPITAL     2469999   R     RANGE   13     MINAS GERAIS   7     MG CAPITAL     2469999   R     RANGE   13     MINAS GERAIS   7     MG CAPITAL     2469999   R     RANGE   13     MINAS GERAIS   7     MG CAPITAL     2499999   R     RANGE   13     MINAS GERAIS   7     MG CAPITAL     299999   R     RANGE   13     MINAS GERAIS   7     MG CAPITAL     299999   R     RANGE   13     MINAS GERAIS   7     MG CAPITAL     299999   R <tr< td=""><td>2001   Clinit Microsover Cystem     2001   Clinit Microsover Cystem     80   K. Differt Linit K. Differt Julit Linit     80   K. Differt Linit K. Differt Julit     Adrangencia   Importação     199999   R     R RANGE   13     MINAS GERAIS   7   MG CAPITAL   1     2469999   R   RANGE   13   MINAS GERAIS   7   MG CAPITAL   1     2469999   R   RANGE   13   MINAS GERAIS   7   MG CAPITAL   1     2469999   R   RANGE   13   MINAS GERAIS   7   MG CAPITAL   1     2469999   R   RANGE   13   MINAS GERAIS   7   MG CAPITAL   1     2469999   R   RANGE   13   MINAS GERAIS   8   MG INTERIOR   1     2469999   R   RANGE   13   MINAS GERAIS   8   MG INTERIOR   1     2899999   R   RANGE   13   MINAS GERAIS   7   MG CAPITAL   1     299999   R   RANGE   13</td><td>2001   C MIL MULTUU R CLI, JUL.I     80   K. CH-H LI K. CLI     80   K. CH-H LI K. CLI     Abrangencia   Importação     103   02     Final   Tipo     R RANGE   13     MINAS GERAIS   7     MIC CAPITAL   1     ENTREGA NORMAL     2499999   R     R RANGE   13     MINAS GERAIS   7     MIG CAPITAL   1     ENTREGA NORMAL     2469999   R     R RANGE   13     MINAS GERAIS   7     MIG CAPITAL   1     ENTREGA NORMAL     2469999   R     R RANGE   13     MINAS GERAIS   7     MIG INTERIOR   1     ENTREGANORMAL   289999     R RANGE   13     MINAS GERAIS   7     MG CAPITAL   1     ENTREGANORMAL   299999     R RANGE   13     MINAS GERAIS   7     MIS OFERIAS   7     MG CAPITAL<!--</td--><td>ZOOT   Child Million Dystem     2001   Child Million Dystem     80   H. EH-H     80   H. EH-H     Abrangencia   Importação     03     03     04     1999999   R     RANGE   13     MINAS GERAIS   7     MG CAPITAL   1     ENTREGA NORMAL   8     2499999   R     RANGE   13     MINAS GERAIS   7     MG CAPITAL   1     ENTREGA NORMAL   8     2499999   R     RANGE   13     MINAS GERAIS   7     MG CAPITAL   1     ENTREGA NORMAL   8     2469999   R     RANGE   13     MINAS GERAIS   7     MG CAPITAL   1     ENTREGA NORMAL   6     2899999   R     RANGE   13     MINAS GERAIS   7     MG CAPITAL   1     ENTREGA NORMAL   6     299999</td></td></tr<> | 2001   Clinit Microsover Cystem     2001   Clinit Microsover Cystem     80   K. Differt Linit K. Differt Julit Linit     80   K. Differt Linit K. Differt Julit     Adrangencia   Importação     199999   R     R RANGE   13     MINAS GERAIS   7   MG CAPITAL   1     2469999   R   RANGE   13   MINAS GERAIS   7   MG CAPITAL   1     2469999   R   RANGE   13   MINAS GERAIS   7   MG CAPITAL   1     2469999   R   RANGE   13   MINAS GERAIS   7   MG CAPITAL   1     2469999   R   RANGE   13   MINAS GERAIS   7   MG CAPITAL   1     2469999   R   RANGE   13   MINAS GERAIS   8   MG INTERIOR   1     2469999   R   RANGE   13   MINAS GERAIS   8   MG INTERIOR   1     2899999   R   RANGE   13   MINAS GERAIS   7   MG CAPITAL   1     299999   R   RANGE   13 | 2001   C MIL MULTUU R CLI, JUL.I     80   K. CH-H LI K. CLI     80   K. CH-H LI K. CLI     Abrangencia   Importação     103   02     Final   Tipo     R RANGE   13     MINAS GERAIS   7     MIC CAPITAL   1     ENTREGA NORMAL     2499999   R     R RANGE   13     MINAS GERAIS   7     MIG CAPITAL   1     ENTREGA NORMAL     2469999   R     R RANGE   13     MINAS GERAIS   7     MIG CAPITAL   1     ENTREGA NORMAL     2469999   R     R RANGE   13     MINAS GERAIS   7     MIG INTERIOR   1     ENTREGANORMAL   289999     R RANGE   13     MINAS GERAIS   7     MG CAPITAL   1     ENTREGANORMAL   299999     R RANGE   13     MINAS GERAIS   7     MIS OFERIAS   7     MG CAPITAL </td <td>ZOOT   Child Million Dystem     2001   Child Million Dystem     80   H. EH-H     80   H. EH-H     Abrangencia   Importação     03     03     04     1999999   R     RANGE   13     MINAS GERAIS   7     MG CAPITAL   1     ENTREGA NORMAL   8     2499999   R     RANGE   13     MINAS GERAIS   7     MG CAPITAL   1     ENTREGA NORMAL   8     2499999   R     RANGE   13     MINAS GERAIS   7     MG CAPITAL   1     ENTREGA NORMAL   8     2469999   R     RANGE   13     MINAS GERAIS   7     MG CAPITAL   1     ENTREGA NORMAL   6     2899999   R     RANGE   13     MINAS GERAIS   7     MG CAPITAL   1     ENTREGA NORMAL   6     299999</td> | ZOOT   Child Million Dystem     2001   Child Million Dystem     80   H. EH-H     80   H. EH-H     Abrangencia   Importação     03     03     04     1999999   R     RANGE   13     MINAS GERAIS   7     MG CAPITAL   1     ENTREGA NORMAL   8     2499999   R     RANGE   13     MINAS GERAIS   7     MG CAPITAL   1     ENTREGA NORMAL   8     2499999   R     RANGE   13     MINAS GERAIS   7     MG CAPITAL   1     ENTREGA NORMAL   8     2469999   R     RANGE   13     MINAS GERAIS   7     MG CAPITAL   1     ENTREGA NORMAL   6     2899999   R     RANGE   13     MINAS GERAIS   7     MG CAPITAL   1     ENTREGA NORMAL   6     299999 |

#### FUNCIONALIDADE

O cadastro de Roteirização insere o cadastro das rotas (faixas de CEP) atendidas pelas transportadoras.

#### PESQUISAR

Para pesquisar as rotas cadastradas para uma transportadora, digite o código da transportadora (01), e de TABLE, o sistema irá carregar a transportadora conforme o código, ou clique no campo de código da transportadora (01) e de um F9, o sistema ira lista todas as transportadoras cadastradas, depois use F8 para carregar as rotas que já estão cadastradas para a transportadora selecionada (02).

#### **INSERIR NOVO**

Para inserir uma nova rota, selecione a transportadora pelo código (01), e clique na aba: Importação (03).

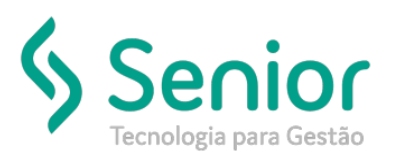

## Banco de Soluções

| Ø   Image: Image: Im | 13/11/2015<br>FISCD015 |
|----------------------------------------------------------------------------------------------------|------------------------|
| Parametros<br>Empresa 2001 Ricki Induistis de Présticos Lida<br>Transportadora 80 IRAAG-ORIES IRAASLOWIO E DA                                                                                                    |                        |
| Cadastro Abrangencia Importação                                                                                                    |                        |
| Abrir arquivo em :<br>C:\Users\LC.rc 2:UCd(Desktop\Sythex(ExemplosVotas 11 e 13.td)<br>Processar<br>05                                                                                                    | 04                     |

Na tela de importação, clique no ícone da pasta (04), selecione o arquivo que deverá ser importado, depois clique em Processar (05), o sistema irá apresentar uma mensagem de importação realizada com sucesso, ou informara que não foi importado e irá gerar um arquivo de log informando o motivo da não importação, na mesma pasta onde está o arquivo que deveria ser importado.

#### OBS

Quando o arquivo é importado com sucesso o sistema apresenta uma mensagem de confirmação e informa quantas linhas foram processadas, observe que, ele sempre informa uma linha a mais de rota do que consta no arquivo, isso porque ele está indicando quantas linhas foram processadas, e num arquivo de rota, além das rotas tem a linha que vai o cabeçalho, esta linha também é processada, porém é ignorada e não é importada.

#### **EXEMPLO DE ARQUIVO**

O arquivo fornecido ao usuário é uma planilha Excel, para facilitar o preenchimento, porém, para importar o arquivo, após digitar os dados das rotas o usuário deve salvar como: Texto tabulado, conforme o exemplo abaixo, depois de exportado, abra o arquivo de texto no seu editor que pode ser o bloco de notas, e apague todos os espaços em branco que são gerados após o último número (07), e salve novamente o arquivo, pois caso o arquivo tenha espaços em branco

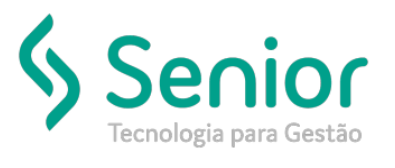

# Banco de Soluções

não será importado, você pode também perceber um ponto importante, diferente da planilha no Excel, aqui o cabeçalho não fica alinhado com as colunas de dados (06), as colunas ficam alinhas entre si, mas não junto com o cabeçalho.

|                       | rotas 11 e 13.txt - Bloco de notas                |                       |                  |                   |                   |                    |                     |        |
|-----------------------|---------------------------------------------------|-----------------------|------------------|-------------------|-------------------|--------------------|---------------------|--------|
| Arquivo Editar Format | ar Exibir Ajuda                                   |                       |                  |                   |                   |                    |                     |        |
| CD_EMPRESA            | CD_TRANSPORTADORA L<br>05999999<br>08499999<br>06 | LOC_CEP_INI<br>2<br>2 | LOC_CE<br>1<br>1 | P_FIM<br>11<br>11 | QT_DIAS<br>1<br>1 | _ENTREGA<br>1<br>1 | CD_REGIAO<br>1<br>1 | ,<br>, |
|                       |                                                   |                       |                  |                   | Ln                | 3, Col 39          |                     |        |